#### Manual de configuração

# GLC Gestor de Carga Local

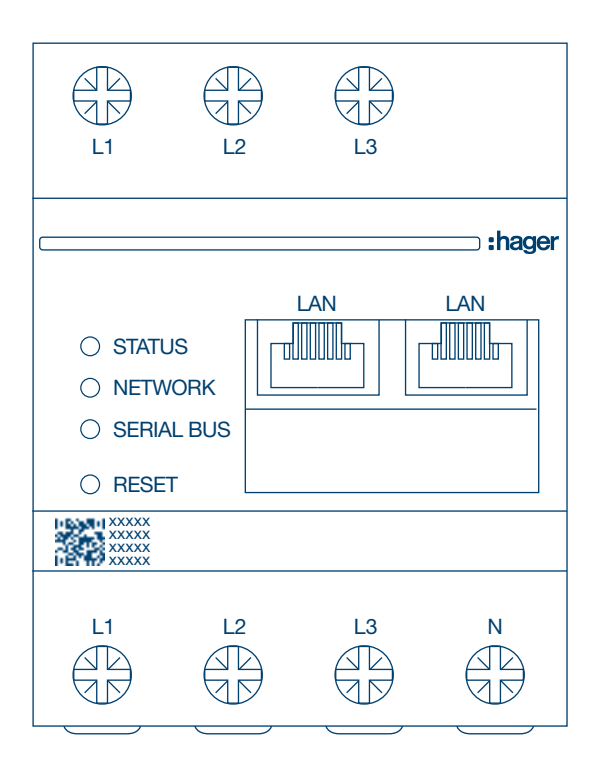

Gestor p/ 10 pontos carregamento standalone **XEM510** 

Gestor p/ 20 pontos carregamento backend **XEM520** 

CE

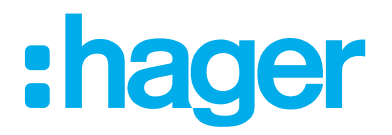

### Índice

# :hager

| 01    | Funções                                    | .03 |
|-------|--------------------------------------------|-----|
| 02    | Instalação                                 | .03 |
| 03    | Tipo de arquitetura                        | .04 |
| 04    | Gestão do carregamento                     | .05 |
| 05    | Configuração                               | .06 |
| 05.01 | Início de sessão                           | 06  |
| 05.02 | Primeira ligação                           | 07  |
| 05.03 | Definir tipo de gestão de carregamento     | 09  |
| 05.04 | Detetar os postos de carregamento          | 12  |
| 05.05 | Ligação OPC (apenas disponível com XEM520) | 15  |
| 05.06 | Definições dos cartões RFID                | 16  |
| 05.07 | Gestão de utilizadores                     | 20  |
| 05.08 | Dashboard                                  | 21  |
| 05.09 | Função de exportação                       | 22  |

# 01 Funções

#### Para instalação em calha DIN

- Gestão de potência dinâmica e estática
- Gestão de cartões RFID
- Gestão dos parâmetros do posto de carregamento
- Monitorização do consumo
- Monitorização da utilização por sessão (cartões)

# 02 Instalação

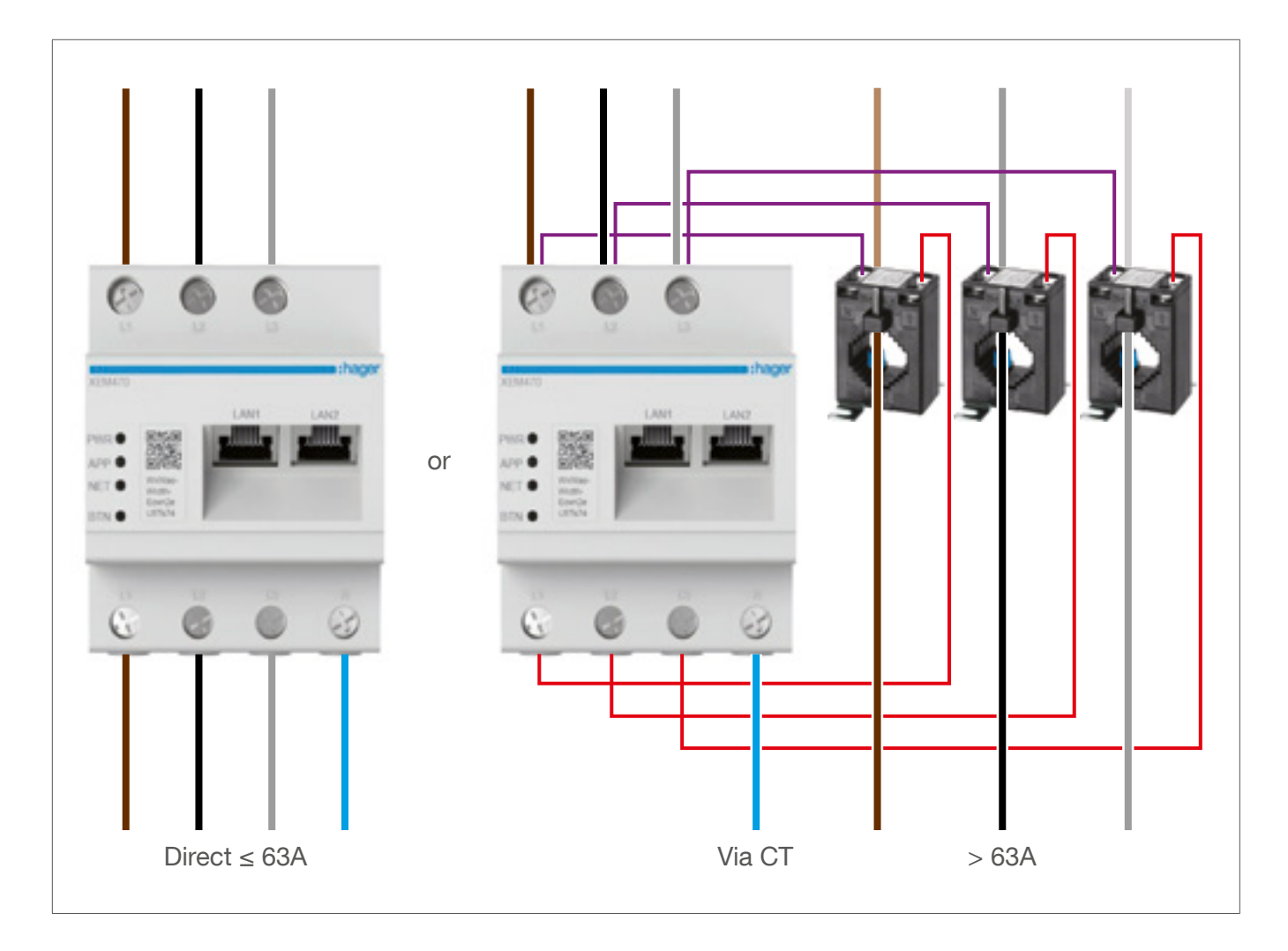

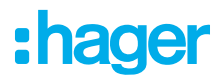

# 03 Tipo de arquitetura

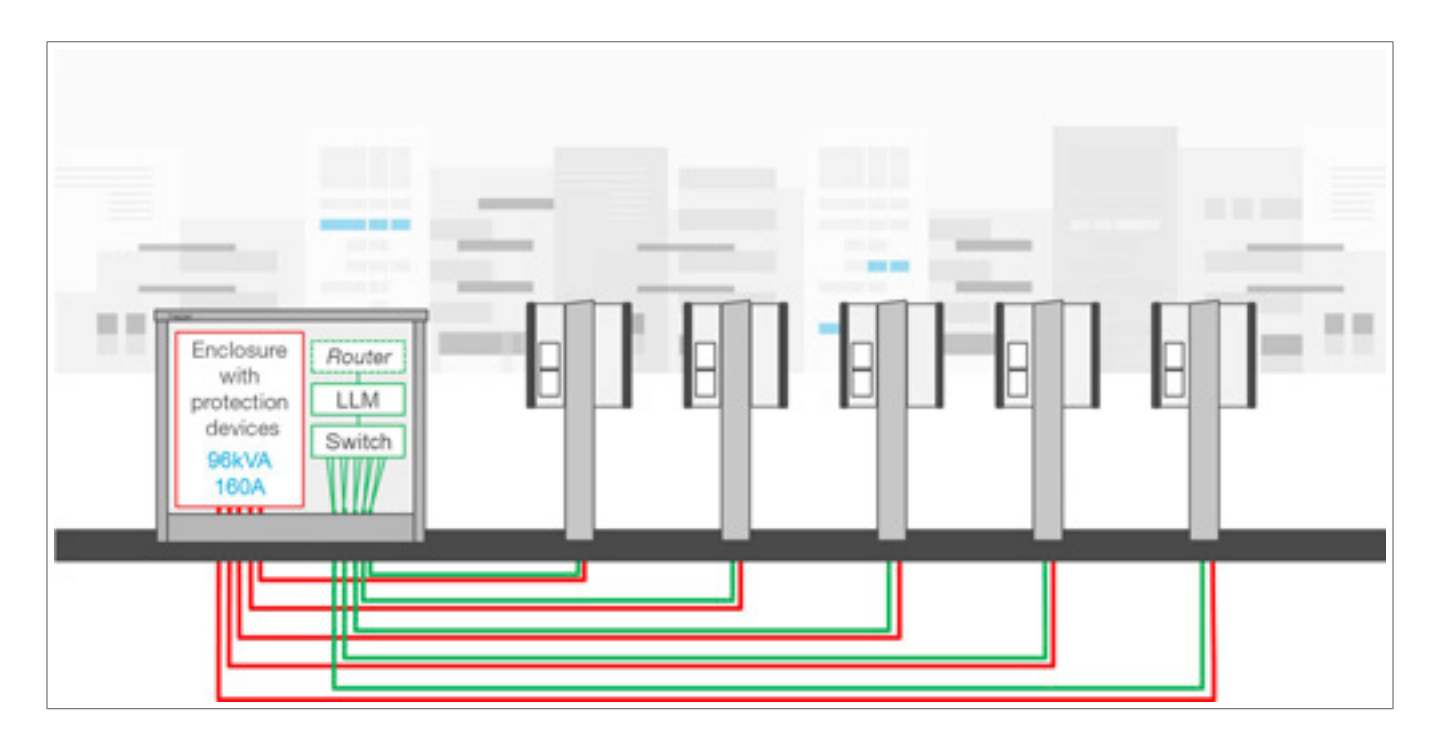

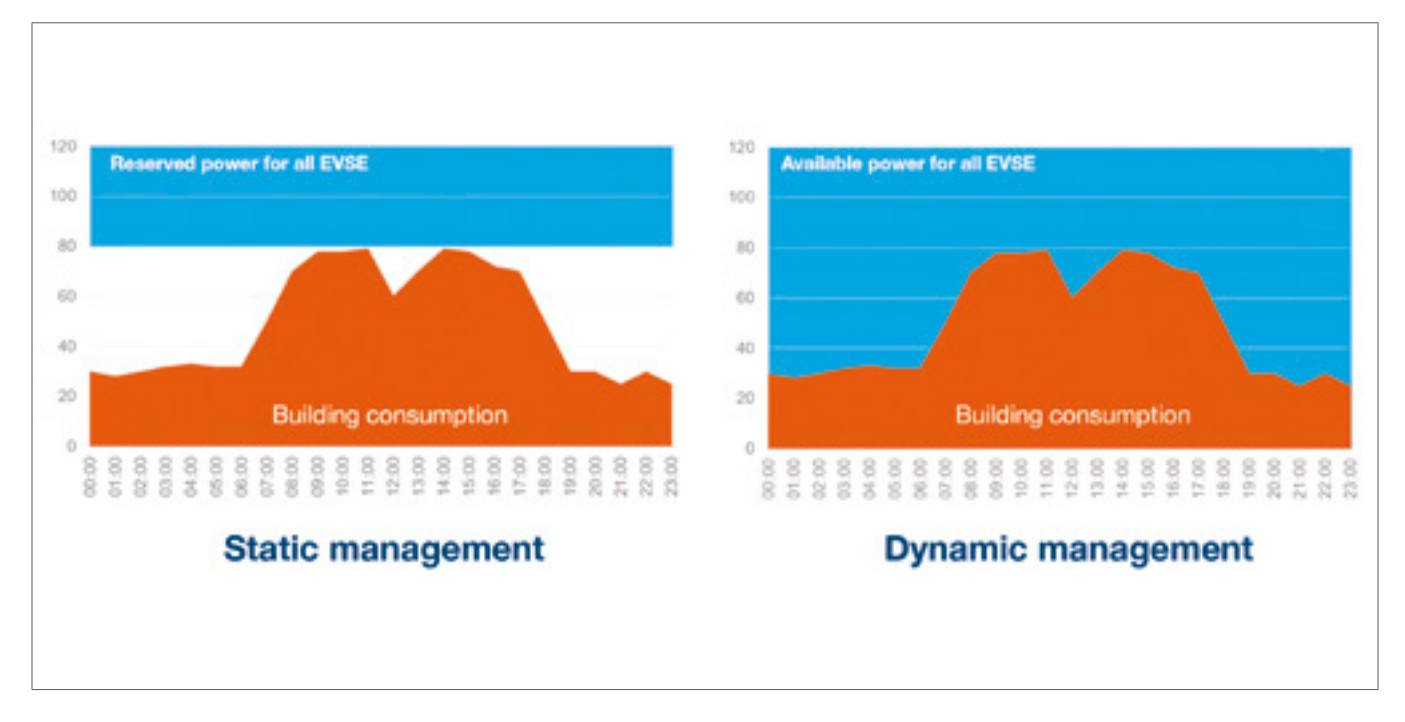

## 04 Gestão do carregamento

Para instalações em edifícios com vários pontos de carregamento, o Gestor de Local Carga (GLC) permite a regulação temporária da potência utilizada para o carregamento dos veículos elétricos, baseada no consumo total do edifício.

Ao adaptar a potência de carregamento quando os consumos no edifício aumentam, o GLC evita situações de sobrecarga. . Assim, a gestão dinâmica possibilita a utilização de toda a potência disponível para carregar veículos elétricos, sem provocar falhas de energia.

Adicionalmente, graças à gestão dinâmica, é possível dispor de mais postos de carregamento em funcionamento simultâneo, comparativamente a outros sistemas de gestão de carga.

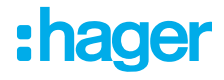

## 05 Configuração

 $\leftarrow \rightarrow$  C  $\bigcirc$   $\land$  http://

### 05.01 Início de sessão

Aceda à página de configuração:

Abra o seu navegador web

Introduza:

 http://hager-llm-[ultimos\_6\_caracteres\_UID]/ (por exemplo: http://hager-llmab4df5/)

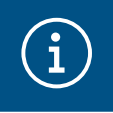

#### Informação

Os últimos 6 caracteres encontram-se no "código QR" na parte frontal do produto ①.

| L1                         | L2   | L3  |     |
|----------------------------|------|-----|-----|
| (                          |      |     |     |
|                            |      | LAN | LAN |
| ⊖ STATUS                   |      |     |     |
| <ul> <li>NETWOF</li> </ul> | rk 💷 |     |     |
| ⊖ SERIAL E                 | BUS  |     |     |
| ⊖ RESET                    |      |     |     |
|                            |      |     |     |
| L1                         | L2   | L3  | Ν   |
|                            |      | GP  | GP  |
|                            |      |     |     |

### 05.02 Primeira ligação

- Introduza o nome de utilizador e a palavra-passe:
  - Utilizador por defeito: admin
  - Palavra-passe por defeito: 1234

| •      | hager group                                                                        |   | 1 |
|--------|------------------------------------------------------------------------------------|---|---|
|        | Welcome                                                                            |   |   |
|        | admin                                                                              |   |   |
|        | Pasaword                                                                           |   |   |
|        | 1234                                                                               | 0 |   |
|        | You can find the default credenticits on the user guide delivered with the product |   |   |
|        | Login                                                                              |   |   |
| LLM Ve | milen: 13,01                                                                       |   |   |

- Após premir Iniciar sessão, o sistema pede-lhe para introduzir uma nova palavra-passe em conformidade com os seguintes requisitos mínimos:
  - Uma letra maiúscula
  - Uma letra minúscula
  - Um número
  - 8 caracteres
  - Um símbolo

| security reason, you need to change the default admin credential |   |
|------------------------------------------------------------------|---|
|                                                                  |   |
|                                                                  |   |
| New administrator password                                       |   |
|                                                                  | 0 |
| Possword is required.                                            |   |
| The password must respect the following rules:                   |   |
| Sincluding 1 capital letter                                      |   |
| Sincluding 1 lower case                                          |   |
| Sincluding 1 number                                              |   |
| 8 choracters minimum                                             |   |
| Oincluding 1 symbol                                              |   |
| Confirm Password                                                 |   |
|                                                                  | - |
|                                                                  | - |
|                                                                  | 0 |

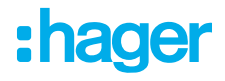

Operation Defina a data e hora atuais

| Country      |  |   |
|--------------|--|---|
| France       |  |   |
| Timezone     |  |   |
| Europe(Poris |  |   |
| Date         |  |   |
| 27/01/2023   |  |   |
| Hour         |  |   |
| 14:29        |  | 0 |

O Defina a acessibilidade à página do Dashboard

Público:

Todos os utilizadores na mesma rede do GLC podem aceder ao Dashboard Privado:

Apenas os utilizadores criados no GLC podem aceder ao Dashboard.

| D | ashboard accessibi                                 | lity      |         |
|---|----------------------------------------------------|-----------|---------|
| 0 | Public access<br>Everyone can access the dashboard |           |         |
|   | Restricted access                                  |           |         |
| 2 | Only registered users may access the dashboard     |           |         |
|   |                                                    | President | Unidate |

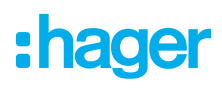

#### Siga as instruções do guia para continuar a configuração

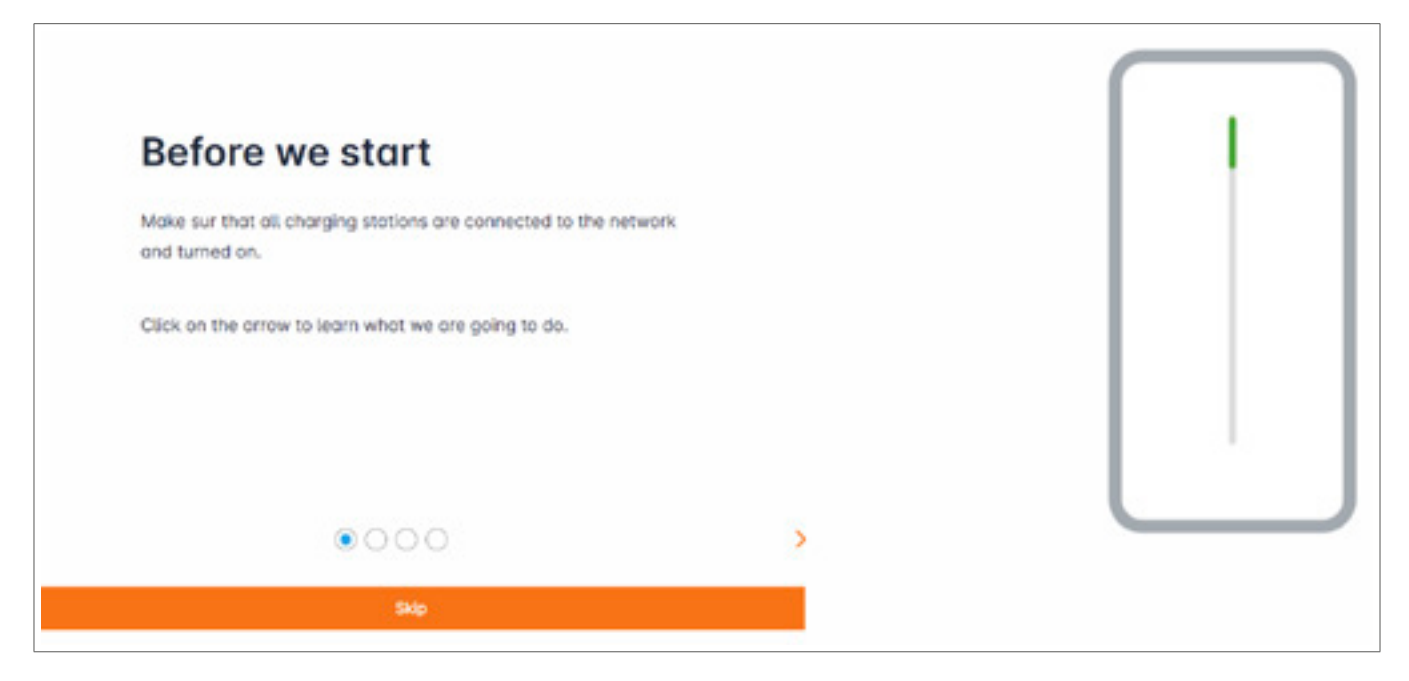

• Certifique-se de que todos os postos de carregamento estão ligados e conectados à rede.

Para tal, efetue um scan da rede e verifique se todos os postos de carregamento estão visíveis na mesma. Se não for o caso, verifique todas as cablagens físicas.

- O Defina o tipo de gestão de carregamento do posto (Estática ou Dinâmica)
- Efetue a deteção dos postos de carregamento na rede IP
- O Defina as estratégias de acesso ao posto de carregamento (cartões RFID)

### 05.03 Definir tipo de gestão de carregamento

| :hager                                                                                                    | Central settings IN + 🛓                                                                                                    |
|----------------------------------------------------------------------------------------------------|----------------------------------------------------------------------------------------------------|
|                                                                                                    | Local load manager                                                                                                    |
| Not configured                                                                                                    | Available power management                                                                                                    |
|                                                                                                    | Dynamic Static                                                                                                    |
| LLM CONFIGURATION                                                                                                    | Energy distribution varies depending on Energy distribution is fixed for every<br>installation components needs component of the installation |
| General settings     Mit configured                                                                                                    |                                                                                                    |
| Charging statures                                                                                                    |                                                                                                    |
| EFD-cord<br>thospes added                                                                                                    |                                                                                                    |
| uter management<br>stats cuses                                                                                                    | Phone Ture : Three Phones                                                                                                    |
| 113 System settings<br>System internation, data/hear                                                                                                    |                                                                                                    |
| Philippine and a second second sec | Service d'Arringen                                                                                                    |

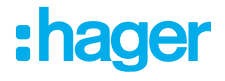

#### Estratégia de orientação dinâmica:

Tendo em conta o consumo do edifício para controlar a potência dos postos de carregamento.

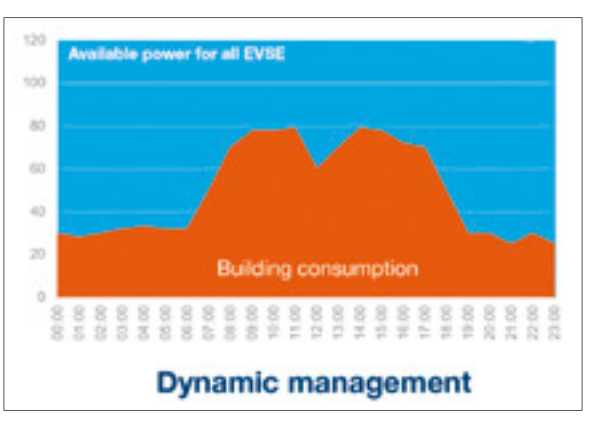

|   |                             | General settings |   |   |
|---|-----------------------------|------------------|---|---|
|   | 3                           |                  | 0 |   |
|   | Phase Type : Three Phases   |                  |   |   |
|   | Installation protection (A) |                  |   |   |
| 1 | 160                         |                  |   |   |
|   | Derated (A)                 |                  |   |   |
| 2 | 128                         |                  |   | A |
|   | Type of measurement         |                  |   |   |
| 3 | LLM in use with Tor         |                  |   | ~ |
| 3 | Current transform ratio     |                  |   |   |
| 4 | 160/5A                      |                  |   | ~ |
| Ì |                             | Save changes     |   |   |

- ① Proteção da instalação: introduza o valor em A do disjuntor principal
- ② Redução: diminuição de 10% da potência
- ③ Tipo de medição: medição direta (<63 A) ou
   aturación de OT (Delenção de (1 A au (5 A))
  - através de CT (Relação de /1 A ou /5 A)
- ④ Relação de CT: possíveis valores: entre 75 A e 6000 A

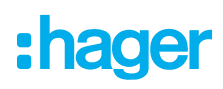

#### Estratégia de orientação estática:

Limite de consumo para todos os postos de carregamento.

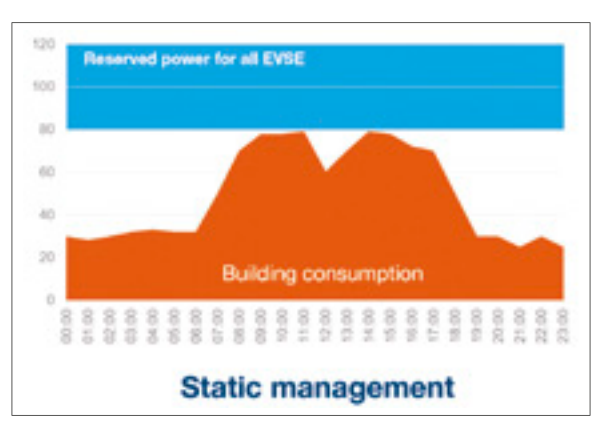

| General                                                                  | General settings                                                        |  |  |
|--------------------------------------------------------------------------|-------------------------------------------------------------------------|--|--|
| Dynamic                                                                  | <ul> <li>Static</li> </ul>                                              |  |  |
| Energy distribution varies depending on<br>installation components needs | Energy distribution is fixed for every<br>component of the installation |  |  |
|                                                                          |                                                                         |  |  |
| Phase Type : Three Phases                                                |                                                                         |  |  |
| Maximum available current for charging a                                 | stations (A)                                                            |  |  |
| Save of                                                                  | nanges                                                                  |  |  |

① Corrente máxima para postos de carregamento: introduza o valor em A que não pode ser excedido

### 05.04 Detetar os postos de carregamento

| :hager                                                                                                    |                                        | Charging stations DV + 1                                                                                                    |
|----------------------------------------------------------------------------------------------------|----------------------------------------|----------------------------------------------------------------------------------------------------|
| Not running<br>No EVEL configured                                                                                                    | Charging stations @ Min Concept points |                                                                                                    |
| LLM OVERVIEW                                                                                                    | 2                                      | Hoger charging station                                                                                                    |
| LLM CONFIGURATION                                                                                                    |                                        | These can be found automotically.<br>Even before, they will be automotically pre-configured.<br>It could take some time, the EVSE womm appear automotically as soon as there are connected to the load monager. |
| FIG and<br>theory active                                                                                                    |                                        | EVSE will reboot during the association with the load manager.                                                                                                    |
| Contractionation     Contractionation     Contraction     Contraction |                                        | 9                                                                                                    |

Inicie a deteção dos postos de carregamento premindo e

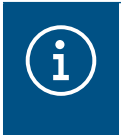

#### Informação

Esta deteção pode demorar algum tempo, os postos de carregamento irão surgir automaticamente assim que sejam ligados ao GLC.

Este passo efetua a pré-configuração dos postos de carregamento.

A imagem seguinte apresenta um exemplo de um posto de carregamento encontrado através da deteção.

| •hager                            | Charging stations |                               |                         |                     |       | 0N + 🛓       |
|-----------------------------------|-------------------|-------------------------------|-------------------------|---------------------|-------|--------------|
| inagoi                            | Ch                | narging stations              | The D charging points   |                     |       |              |
| Not running<br>No EVSE configured | 0                 | Charging startions            | 0079,0                  | Charging points     | Place | / 8          |
| LLM OVERVIEW                      | 0                 | hogen-evcs-cP807gN<br>EVISE 0 | ENFEQ552y8NUGT\$WcPW72N | 🛋 X Charging points | 0     | Not usable > |
| 88 Overview                       |                   |                               |                         |                     |       |              |
| LLM CONFIGURATION                 |                   |                               |                         |                     |       |              |

| :hager                            | -       |                              | Charging stations | 00× ±        |
|-----------------------------------|---------|------------------------------|-------------------|--------------|
|                                   | Chargi  | ng stations                  |                   | 0            |
| Not running<br>No EVSE configured | Chergin | ng stations                  |                   | 1 8          |
| LLM OVERVIEW                      | 0       | hoger-evcs-cPHI72N<br>EVSE 0 | 0                 | Nut usable > |
| Courses                           |         |                              |                   |              |

Selecione os postos de carregamento clicando nos mesmos

| •hager                                               |                                      | In the second second second second second second second second second second second second second second second |
|------------------------------------------------------|--------------------------------------|----------------------------------------------------------------------------------------------------|
| - nagoi                                              | ← hager-evcs-cPW7zN                  | Cancel                                                                                                    |
| Net running     No EVSE configured                   | This Hager station is pre-configured | <u>(6)</u>                                                                                                    |
|                                                      | Basic settings<br>Hestname           |                                                                                                    |
| LLM CONFIGURATION                                    | hope-excs-cPW7att                    |                                                                                                    |
| Content settings     Configured                      | Charging station 1 (3)               |                                                                                                    |
| Charging stations .                                  | Phases mapping                       |                                                                                                    |
| C Strates                                            | 4                                    |                                                                                                    |
| User management                                      | L3<br>L3, L2, L3                     |                                                                                                    |
| All System settings<br>System interestion, statubeer | 12,13,11                             |                                                                                                    |
| LM version: LLM_2023_01                              | 5                                    |                                                                                                    |

Configurar o posto de carregamento:

O Nome:

Introduza o nome do posto de carregamento (este nome surge no visor)

• Mapeamento de fase:

Selecione o tipo de ligações executada no posto

O Corrente máx. por fase:

Limite da proteção a montante em A

**O** Guarde a configuração

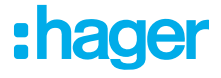

| Cartões por | <b>PCVE</b> (Posto | de | Carregamento | de | Veículo | Elétrico) |
|-------------|--------------------|----|--------------|----|---------|-----------|
|-------------|--------------------|----|--------------|----|---------|-----------|

| :hager                                                                                                    | HAG_ST1                                                                                            |   |
|----------------------------------------------------------------------------------------------------|----------------------------------------------------------------------------------------------------|---|
| Abertion required<br>ILLM clashboard<br>Chenner<br>To Support                                                                                                    | Basic settings<br>Hosiname<br>Hosiname                                                             |   |
| LLM configuration<br>Conformed settings<br>Conformed<br>Conformed<br>Conformed<br>Conformed<br>Conformed<br>Conformed<br>Conformed<br>Conformed<br>Conformed<br>Conformed | HAG_ST_1<br>Phases Mepping<br>L1, L2, L3<br>Gueter                                                 | v |
| Charging anthremation<br>Exclusion responses<br>By Load sheeding strategy •<br>Load sheeding strategy •<br>Coar representations<br>Statem refines<br>System refines       | Cluster #1 (default)<br>P address<br>KOLCOCCECCCC<br>Changing authorization<br>1 associated bacige | ~ |
| Configurative habits                                                                                                    | Search All badges Bidge 1 Dedge 2 Bidge 3 Bidge 4 Bidge 5                                          | ۹ |

 Este parâmetro autoriza o carregamento a todos ou alguns dos cartões neste posto de carregamento específico.

Exemplo: apenas o **Cartão 1** pode gerir o carregamento neste posto de carregamento.

### 05.05 Ligação OPC (apenas disponível com XEM520)

| Hope Deep - Local Load Marc. X                                                                                                    | n interior<br>n lendjezik<br>n. Ø H | ID - Charge point in - K   +<br>scal/initial/invou/int<br>lager (nergy - Linc 🕲 Hager (nerg | a-Inc. @ Haperlinegy-Loc. @ Serve-Secon | men 🖬 techtificisco Logie | Q        | ~ - 0 ×<br>4 2 4 0 4 1 |
|----------------------------------------------------------------------------------------------------|-------------------------------------|---------------------------------------------------------------------------------------------|-----------------------------------------|---------------------------|----------|------------------------|
| :hager                                                                                                    | C                                   | araina statio                                                                               |                                         | enging stations           |          | 000 L                  |
| Not running<br>No CPO wettings                                                                                                    |                                     | Charging Naint Operator<br>6(1 charging stations connect                                    |                                         |                           |          | (2) series             |
| 88 Overview                                                                                                    |                                     | Charging stations                                                                           | 0,990                                   | Charging points           | Prese    | 08                     |
| LLM CONFIGURATION Configuration Configuration Configuratio |                                     | EVEL 0                                                                                      | DWE gSS2/MAUGTSWCPWT/A                  | ₩ 1Chorging points        | 0 111213 | Configured >           |
| LLM service: LLM_2023,053                                                                                                    |                                     |                                                                                             |                                         |                           |          | 0                      |

- Assim que os postos de carregamento são detetados e configurados pelo XEM520, pode ativar a função de **Operador de ponto de carregamento**.
- ② É possível configurar a escolha de OPC e das respetivos parâmetros no menu definições.

#### Operador de ponto de carregamento

|                                   | (89 € ) ▲ |                                   | 10 T | 1 |
|-----------------------------------|-----------|-----------------------------------|------|---|
| Charge Point Operator<br>Settings | ×         | Charge Point Operator<br>Settings |      | × |
| PO server                         |           | CPO server                        |      |   |
| PO list                           |           | URL Hestfolle was                 |      |   |
| HosToBe was                       |           |                                   |      | _ |
| here                              |           | OCPP_ID assign to EVSE            |      |   |
|                                   |           | e0102.4x.e0.q164                  |      |   |
| OCPP_ID assign to EVSE            |           | test.                             |      |   |

• Escolha o servidor OPC ao qual pretende efetuar ligação e prima Seguinte.

Todos os postos de carregamento detetados anteriormente são apresentados aqui.

• Preencha a OCPP ID para cada posto de carregamento e inicie selecionando Ligar a OPC.

| :hager                                               | U.T. |                                                            |                  | Charging stations   |            | -R5 4          |
|------------------------------------------------------|------|------------------------------------------------------------|------------------|---------------------|------------|----------------|
|                                                      | Ch   | narging stations                                           | 🔿 Max 20 charger | g puints            |            |                |
| Running<br>All Set                                   | -    | Changing Point Operator<br>1/1 changing stations connected |                  |                     |            | Settings       |
| BB Overview                                          | •    | Charging stotions                                          | 0,9930           | Crorging points     | Prese      | 1 0            |
| LLM CONFIGURATION                                    |      | hogen-evos-oPW7zN<br>EVSE 0                                | beskLudo1        | a 1 Charging points | 0 11,12,13 | CPO accepted > |
| Charging Matterns<br>Instances configured            |      |                                                            |                  |                     |            |                |
| User monogenent<br>Exercit                           |      |                                                            |                  |                     |            |                |
| III System settings<br>System internation, canadiaar |      |                                                            |                  |                     |            | 0              |

Se todas as informações introduzidas estiverem corretas, poderá ver os postos de carregamento ligados ao OPC como **OPC aceite**.

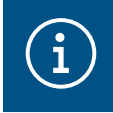

#### Informação

Neste modo, a gestão de cartões já não é efetuada pelo GLC. O OPC assume o controlo.

### 05.06 Definições dos cartões RFID

| :hager                                              |                                                              | WD cord                     |             | 90- 🛓       |
|-----------------------------------------------------|--------------------------------------------------------------|-----------------------------|-------------|-------------|
|                                                     | Badges                                                       |                             |             |             |
| It is a longer                                      | Bodge required                                               |                             |             | 3 Edit rule |
| LLM OVERVIEW                                        |                                                              | Standord (0) Supervisor (0) | Pending (0) |             |
| 88 Overview                                         |                                                              |                             |             |             |
| LLM CONFIGURATION                                   |                                                              |                             |             |             |
| Contract settings<br>Configured                     |                                                              |                             |             |             |
| Charging stations<br>Taxations configured           | You may add badges in different ways:                        |                             |             |             |
| G stored 1 +                                        | By importing a CSV file     By adding it monually one by one | (2)                         |             |             |
| Der manogeniert                                     |                                                              |                             |             |             |
| III System settings<br>System intervence, detailour |                                                              |                             |             |             |
| LLM version LLM, 2023,01                            |                                                              |                             |             | •           |

- Selecione o cartão RFID no menu.
- é possível realizar a aprendizagem de cartões via:

:hager

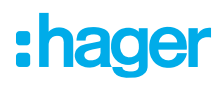

- scan dos cartões num posto ligado ao GLC;
- importação de um ficheiro cvs;
- introdução manual e individual.
- O Defina a regra de acesso para o posto de carregamento ao selecionar Editar regras.
  - Acesso livre
  - Necessário cartão

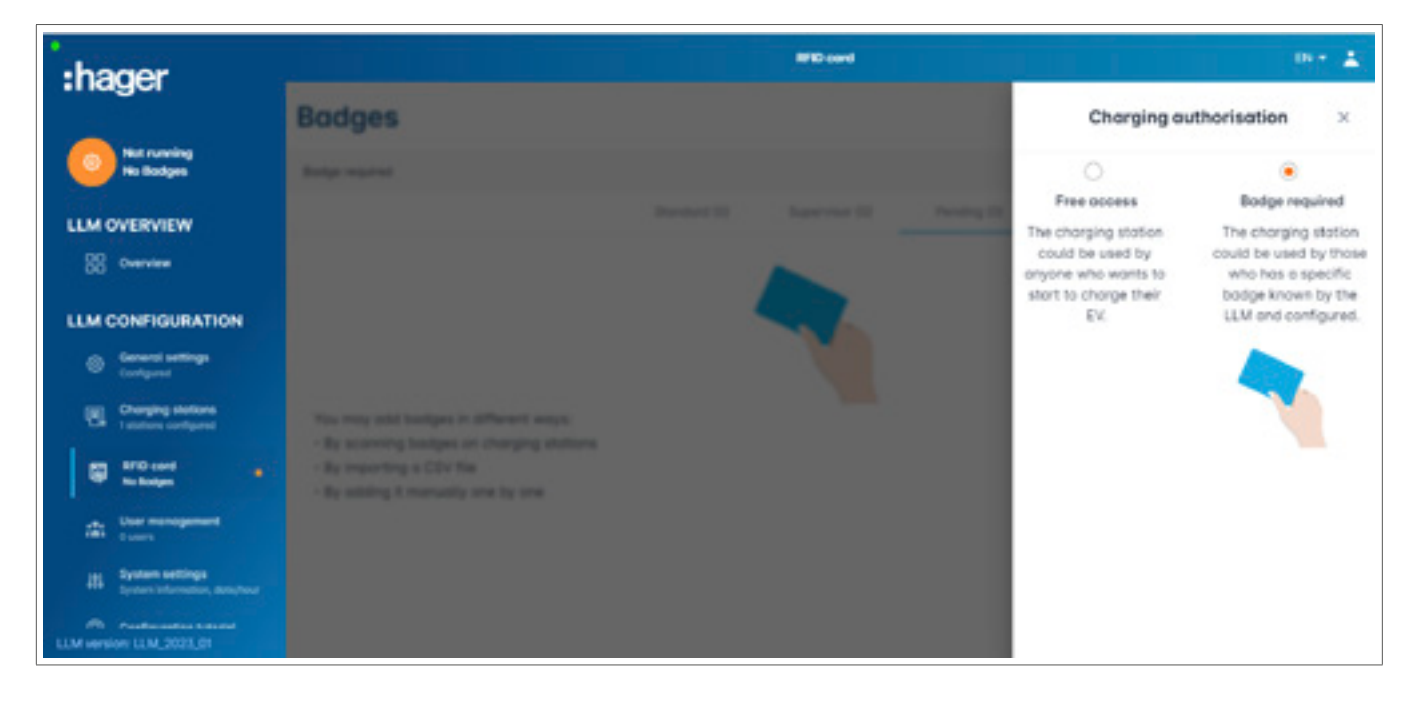

#### Scan dos cartões

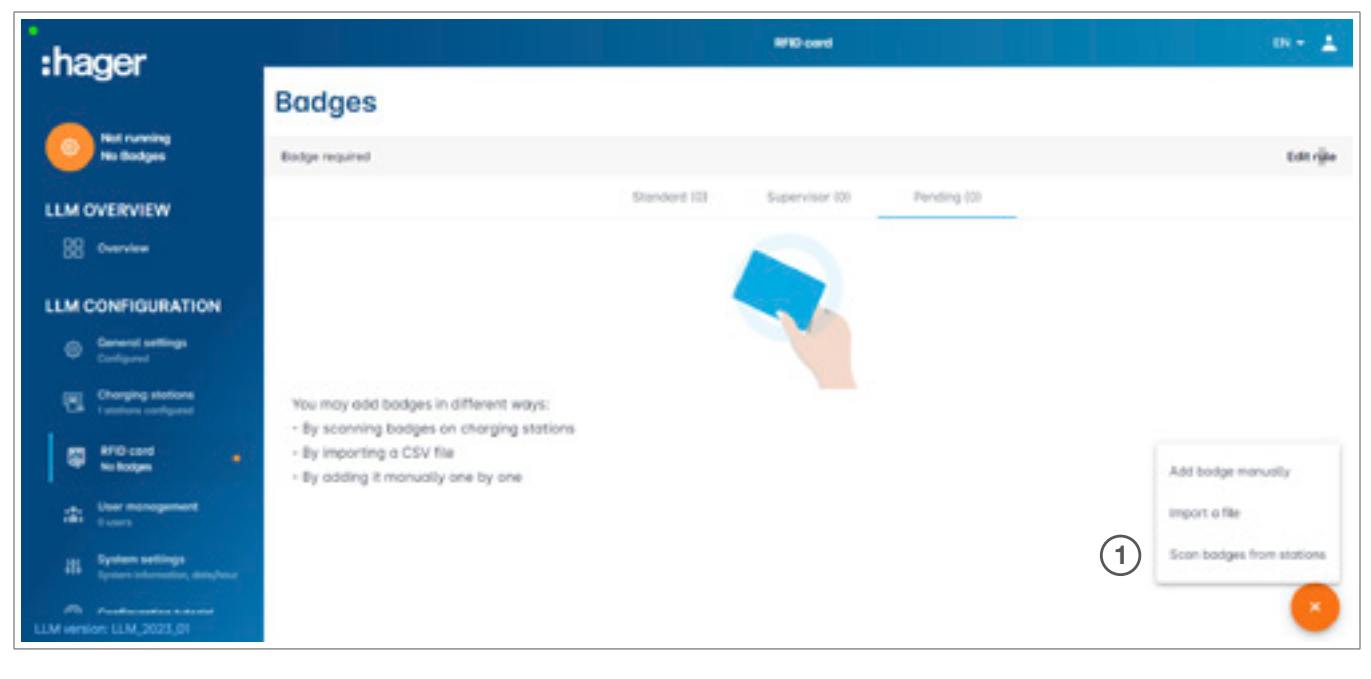

O Prima o selecione scan dos cartões

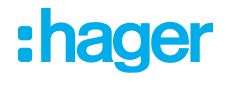

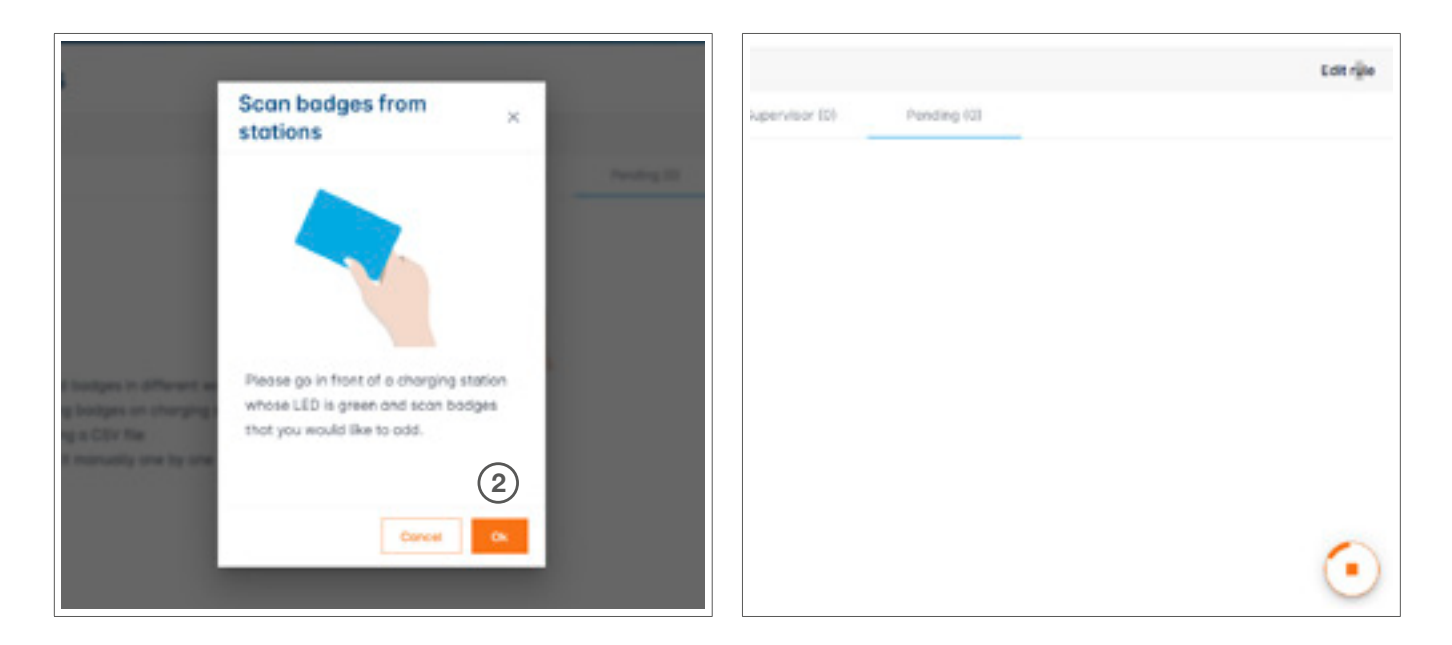

Confirme na janela de informações com OK.
 O scan é iniciado.

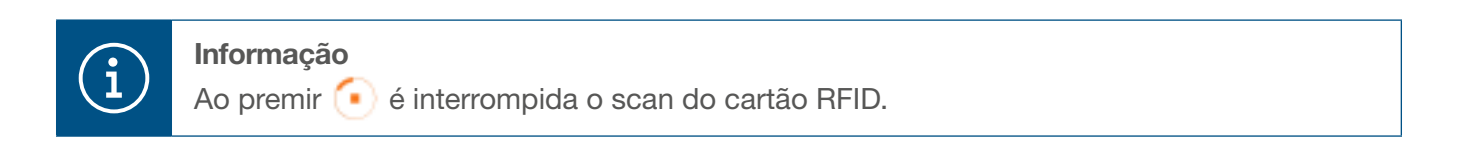

| :hager                                                            | if D cord                               | 88+ 🛓     |
|-------------------------------------------------------------------|-----------------------------------------|-----------|
|                                                                   | Badges                                  |           |
| Al Set                                                            | Bodge required                          | Edit rule |
| LLM OVERVIEW                                                      | Standard (0) Supervisor (0) Pending (2) |           |
| 88 Overview                                                       | Select All                              | 6         |
| LLM CONFIGURATION                                                 | b42dosce     ekc/0442                   |           |
| Charging stations<br>(E) Charging stations<br>Lastitum configured |                                         |           |
| Todays acted                                                      |                                         |           |
| Der menogenent<br>trees                                           |                                         |           |
| III System settings<br>System settings                            |                                         |           |
| LLM sension: LLM, 2023,01                                         |                                         | •         |

Cartão RFID encontrado

| :hager                                              | WTD card     |  |  |                                                  |  |
|-----------------------------------------------------|--------------|--|--|--------------------------------------------------|--|
| in agos                                             | Bodges       |  |  | Bodge edit ×                                     |  |
| Running<br>Al Set                                   | Bally wanted |  |  | Select parameter that you would like to apply on |  |
| LLM OVERVIEW                                        |              |  |  | block bodge                                      |  |
| 88 Overview                                         | E Select All |  |  | cctive                                           |  |
| LLM CONFIGURATION                                   | · science    |  |  | Comment (optional)                               |  |
| Contend settings                                    | D sectors    |  |  | Email(Optional)                                  |  |
| Charging stations                                   |              |  |  |                                                  |  |
| an #10-card                                         |              |  |  | Type of bodge (occess level)                     |  |
| and I bodyes acted                                  |              |  |  | Standard 🗸                                       |  |
| Cormonogement                                       |              |  |  | Expiration date (optional)                       |  |
| III System settings<br>Colors information, American |              |  |  | (no restriction)                                 |  |
| AN Automatics Constant<br>LLM Version: LLM, 2021,01 |              |  |  | Apply                                            |  |

• Selecione o cartão a personalizar definindo as opções do cartão.

|                                                                           |        | EN 👻 🛓                                                              |   |
|---------------------------------------------------------------------------|--------|---------------------------------------------------------------------|---|
| :hager                                                                    | Badges | Badge edit >                                                        | ¢ |
| Attention sequence                                                        |        | Select parameter that you would like to<br>apply on selected badges |   |
| LLM dashboard                                                             |        | Adivate badge                                                       |   |
| Q Overview                                                                |        | Mixed 🗸                                                             |   |
| TC Support                                                                |        | Selected bolges have different types                                |   |
| LLM configuration                                                         |        | Type of badge (access level)                                        |   |
| General settings<br>Configured                                            |        | Blandard 🗸                                                          |   |
| Charging stations                                                         |        | Expiration date (optional)                                          |   |
| 88 Clusters<br>2 defines clusters                                         |        | X0(300300x                                                          |   |
| Bodges     the type added                                                 |        | Max energy per sension (collineal) 3Whit                            |   |
| Rig Load shedding strategy .                                              |        | 22                                                                  |   |
| User management                                                           |        |                                                                     |   |
| System settings                                                           |        | Charging authorisation                                              |   |
| <ul> <li>Optimise distribution</li> <li>Configuration tutorial</li> </ul> | 0.000  | <br>Al EVSE 4 V                                                     |   |

Ao selecionar uma destas opções, é possível ativar o cartão RFID para o carregamento em todos os postos de carregamento (Todos os PCVE) ou num posto específico.

Exemplo: O Cartão 1 pode efetuar o carregamento no PCVE1.

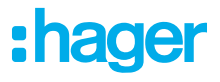

### 05.07 Gestão de utilizadores

• Criar utilizadores

| *:hager                                           | _      |           | Uter manageme |   |   | 191 - L |
|---------------------------------------------------|--------|-----------|---------------|---|---|---------|
| Ransing                                           | User m | anagement |               |   |   | a @     |
| LLM OVERVIEW                                      | 0      | Utername  | First name    | - | - |         |
| 88 0                                              |        |           |               |   |   |         |
| LLM CONFIGURATION                                 |        |           |               |   |   |         |
| General settings     Configured                   |        |           |               |   |   |         |
| Charging stations                                 |        |           |               |   |   |         |
| Total and                                         |        |           |               |   |   |         |
| Tati User monogement                              |        |           |               |   |   |         |
| 25 System settings<br>System internation, another |        |           |               |   |   |         |
| Configuration Salvada                             |        |           |               |   |   |         |
| LLM version: LLM, 2023,01                         |        |           |               |   |   |         |

Após premir 😶 introduzaos seguintes elementos:

- Nome de utilizador
- Perfil
- Nova palavra-passe
- Confirmar palavra-passe

| *:hager                    |                  |     |
|----------------------------|------------------|-----|
| 0                          | User mana        | 0.0 |
| LLM OVERVIEW               | C Username       | _   |
| LLM CONFIGURATION          | Profile          |     |
|                            | New Possword     |     |
|                            | Confirm Password |     |
| + 100 month                |                  |     |
|                            | Valida           |     |
| Life sector title mark re- |                  |     |

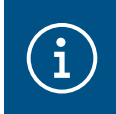

#### Informação

A palavra-passe é temporária e deve ser alterada após o primeiro início de sessão.

### 05.08 Dashboard

| :hager                                                | Overview                                                            |                                                 |                        |          |                                                  | 00+ <u>1</u> |
|-------------------------------------------------------|---------------------------------------------------------------------|-------------------------------------------------|------------------------|----------|--------------------------------------------------|--------------|
| Al Set                                                | Available power manageme<br>Dynamic<br>Adjusting to other load dema | nt Max. current per phose<br>160 A<br>Int phose | Charging stations<br>1 |          | EVCS access rights<br>Badge required<br>2 bodges |              |
| LLM OVERVIEW                                          | Consumption                                                         |                                                 |                        |          |                                                  |              |
| LLM CONFIGURATION                                     | Overse .                                                            |                                                 | Tenes Evist            | 0.4      |                                                  |              |
| Containing     Configured                             | + L2 0<br>+ L3 0                                                    | A.                                              | ⇒ L2<br>→ L3           | 0A<br>0A |                                                  |              |
| Charging stations                                     |                                                                     |                                                 |                        |          |                                                  |              |
| HTO card     Interpretated                            | Charging sessions                                                   |                                                 |                        |          |                                                  |              |
| An Uner management                                    | Lobal Co                                                            | eneotor Datus                                   | 0 43                   | 13       | (range                                           |              |
| 20 System settings<br>System internation, damptood    | Charging station 1                                                  | Preparing                                       |                        |          | 1                                                |              |
| A Paraframetria totalitie<br>LLM version: LLM_2023_01 | Filter: by lobel                                                    | Rame per prope                                  | metall IC C 3 31       |          |                                                  |              |

Neste menu, poderá encontrar as informações da sua instalação, a visualização do consumo e a visualização das sessões de carregamento.

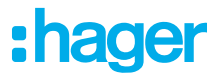

### 05.09 Função de exportação

|                                   |                                                                         |                                            |                        |                                                  | EN + 🔺     |
|-----------------------------------|-------------------------------------------------------------------------|--------------------------------------------|------------------------|--------------------------------------------------|------------|
| :hager                            |                                                                         |                                            |                        |                                                  |            |
| C Running<br>Alterition required  | Available power management<br>Dynamic<br>Adjusting to other load demand | Max. current per phase<br>45 A<br>Triphase | Charging stations<br>8 | EVCS access rights<br>Badge required<br>X betges |            |
| LLM dashboard                     |                                                                         |                                            |                        |                                                  |            |
| Ø Oveniew                         | Consumption                                                             |                                            |                        |                                                  |            |
| T Support                         | Overall XX A                                                            | Total EVSE XX A                            |                        |                                                  |            |
| LLM configuration                 | → U1 XXA                                                                | → L1 XXA                                   |                        |                                                  |            |
| General settings                  | → L3 XXA                                                                | → L3 XX A                                  | _                      |                                                  |            |
| Charging stations •               | Cluster P1 XX A                                                         | Cluster #2 XX A                            |                        | Chuster #2 XX A                                  | -          |
| 88 Challers<br>2 defined challers | → 12 XX A                                                               | → L2 XX A                                  |                        | -> L2 XXA                                        | -          |
| E Salges                          |                                                                         | → L) XX A                                  | _                      | → UI XXA                                         |            |
| er, Load shedding strategy .      | + L1 XXA                                                                |                                            |                        |                                                  |            |
| User management                   | → L2 XXA<br>→ L3 XXA                                                    |                                            |                        |                                                  |            |
| B System settings                 |                                                                         |                                            |                        |                                                  |            |
| Configuration tutorial            | Charging sessions<br>in real time                                       |                                            |                        | 1 🕫                                              | sport data |
|                                   | Label 0 Status                                                          | 8 Badge 10 User                            | Charging/1             | detime L1 L2 L3                                  | Energy     |
|                                   | A SCH ST 2 C Env #                                                      | 123456 123456 Suma                         | ne Name 39/16*         | 01237 0.02 A 0.02 A 0.02 A                       | 201100 3   |

Prima o botão exportar dados para extrair um ficheiro csv com os dados de todas as sessões de carregamento.
 Será aberto um novo pop-up.

| Month Date range | (2)              |  |
|------------------|------------------|--|
| Start date       | End date         |  |
| XXX/XXX/XXXXX 🗒  | XXX/XXX/XXXXXX 💼 |  |

Agora, o utilizador deve especificar o período de tempo para todas as sessões que pretende exportar.
 Este período pode ser de, no máximo, 1 ano.

| 2  | A B                      | с          | D                      | E                     | F        | G         | н                  |
|----|--------------------------|------------|------------------------|-----------------------|----------|-----------|--------------------|
| 1  | transactionId 💌 evcsId 🔍 | evcsName * | startDateTransaction - | stopDateTransaction 💌 | badgetd  | badgeName | energyChargedKwh * |
| 2  | 1 a0:02:4a:e0:a3:c5      | N/A        | 07/11/2022 11:21       | 07/11/2022 11:30      | 645:0542 | N/A       | 679                |
| 3  | 2 a0:02:4a:e0:a4:10      | N/A        | 07/11/2022 11:23       | 07/11/2022 12:24      | 044ee958 | N/A       | 13550              |
| 4  | 3 a0:02:4a:e0:a3:c5      | N/A        | 07/11/2022 12:27       | 08/11/2022 05:56      | 34f5db32 | N/A       | 937                |
| 5  | 4 a0:02:4a:e0:a4:10      | N/A        | 07/11/2022 12:43       | 07/11/2022 13:39      | 74ac0a42 | N/A       | 8334               |
| 6  | 5 a0:02:4a:e0:a2:e7      | N/A        | 07/11/2022 13:19       | 07/11/2022 13:20      | a443f141 | N/A       | 0                  |
| 7  | 6 a0:02:4a:e0:a2:e7      | N/A        | 07/11/2022 13:20       | 07/11/2022 13:21      | a443f141 | N/A       | 0                  |
| 8  | 7 a0:02:4a:e0:a5:00      | N/A        | 07/11/2022 13:22       | 08/11/2022 06:03      | a443f141 | N/A       | 6735               |
| 9  | 8 a0:02:4a:e0:a3:b0      | N/A        | 07/11/2022 13:35       | 07/11/2022 13:38      | 24cfdd58 | N/A       | 231                |
| 0  | 9 a0:02:4a:e0:a3:b0      | N/A        | 07/11/2022 13:38       | 07/11/2022 13:38      | 24cfdd58 | N/A       | 0                  |
| 11 | 10 a0:02:4a:e0:a3:b0     | N/A        | 07/11/2022 13:39       | 08/11/2022 05:57      | 24cfdd58 | N/A       | 6234               |
| 2  | 11 a0:02:4a:e0:a4:10     | N/A        | 07/11/2022 13:39       | 08/11/2022 05:43      | 74ac0a42 | N/A       | 349                |
| 13 | 12 a0:02:4a:e0:a3:c5     | N/A        | 08/11/2022 12:08       | 01/01/1970 01:00      | 34f5db32 | N/A       | 4294965680         |
| 4  | 13 a0:02:4a:e0:a4:10     | N/A        | 08/11/2022 12:26       | 01/01/1970 01:00      | 74ac0a42 | N/A       | 4294945063         |
| 5  | 14 a0:02:4a:e0:a5:00     | N/A        | 08/11/2022 12:32       | 08/11/2022 12:32      | a443f141 | N/A       | 0                  |
| 6  | 15 a0:02:4a:e0:a5:00     | N/A        | 08/11/2022 12:33       | 08/11/2022 12:34      | a443f141 | N/A       | 0                  |
| 7  | 16 a0:02:4a:e0:a3:b0     | N/A        | 08/11/2022 12:34       | 01/01/1970 01:00      | 24cfdd58 | N/A       | 4294960831         |
| 8  | 17 a0:02:4a:e0:a5:00     | N/A        | 08/11/2022 12:35       | 01/01/1970 01:00      | a443f141 | N/A       | 4294960561         |
| 9  | 18 a0:02:4a:e0ta3:c5     | N/A        | 09/11/2022 12:12       | 10/11/2022 06:00      | 34f5db32 | N/A       | 8565               |
| 10 | 19 a0:02:4a:e0:a4:10     | N/A        | 09/11/2022 12:21       | 09/11/2022 13:09      | 74ac0a42 | N/A       | 2536               |
| 51 | 20 a0:02:4a:e0:a3:b0     | N/A        | 09/11/2022 12:22       | 10/11/2022 06:07      | 24cfdd58 | N/A       | 6656               |
| 12 | 21 a0:02:4a:e0:a5:00     | N/A        | 09/11/2022 12:47       | 10/11/2022 06:02      | a443f141 | N/A       | 7400               |
| 13 | 22 a0:02:4a:e0:a4:10     | N/A        | 09/11/2022 13:09       | 09/11/2022 17:01      | 74ac0a42 | N/A       | 6504               |
| 54 | 23 a0:02:4a:e0ta4:10     | N/A        | 09/11/2022 17:04       | 09/11/2022 17:04      | 74ac0a42 | N/A       | 0                  |
| 15 | 24 a0:02:4a:e0ta4:10     | N/A        | 10/11/2022 11:18       | 10/11/2022 16:42      | 74ac0a42 | N/A       | 15361              |
| 16 | 25 a0:02:4a:e0ta5:00     | N/A        | 10/11/2022 11:26       | 10/11/2022 20:37      | a443f141 | N/A       | 5857               |
| 27 | 26 a0:02:4a:e0:a3:c5     | N/A        | 10/11/2022 11:56       | 10/11/2022 20:37      | 34f5db32 | N/A       | 10379              |
| 18 | 27 a0:02:4a:e0:a3:b0     | N/A        | 10/11/2022 12:07       | 10/11/2022 20:37      | 24cfdd58 | N/A       | 6368               |
| 19 | 28 a0:02:4a:e0ta4:10     | N/A        | 10/11/2022 20:21       | 10/11/2022 20:37      | 74ac0a42 | N/A       | 3699               |
| 10 | 29 a0:02:4a:e0:a5:00     | N/A        | 11/11/2022 12:21       | 12/11/2022 06:04      | a443f141 | N/A       | 7214               |
| 11 | 30 a0:02:4a:e0:a3:c5     | N/A        | 11/11/2022 12:25       | 11/11/2022 12:27      | 24cfdd58 | N/A       | 92                 |
| 12 | 31 a0:02:4a:e0ta3:c5     | N/A        | 11/11/2022 12:27       | 11/11/2022 12:29      | 24cfdd58 | N/A       | 3                  |
| 13 | 32 a0:02:4a:e0:a3:cb     | N/A        | 11/11/2022 12:29       | 11/11/2022 12:29      | 24cfdd58 | N/A       | 0                  |
| 14 | 33 a0:02:4a:e0:a3:b0     | N/A        | 11/11/2022 12:30       | 12/11/2022 06:03      | 24cfdd58 | N/A       | 7263               |
| 15 | 34 a0:02:4a:e0:a4:10     | N/A        | 11/11/2022 12:50       | 11/11/2022 12:51      | 74ac0a42 | N/A       | 0                  |
| 16 | 35 a0:02:4a:e0:a4:10     | N/A        | 11/11/2022 12:52       | 11/11/2022 17:04      | 74ac0a42 | N/A       | 16200              |
| 17 | 36 a0:02:4a:e0:a3:c5     | N/A        | 11/11/2022 12:54       | 13/11/2022 06:17      | 34f5db32 | N/A       | 10175              |
| 18 | 37 a0:02:4a:e0:a4:10     | N/A        | 11/11/2022 17:04       | 11/11/2022 17:04      | 74ac0a42 | N/A       | 0                  |

#### Exemplo de um ficheiro de exportação csv

As informações que se seguem são apresentadas após abrir o ficheiro csv exportado:

- Endereço MAC do PCVE
- Nome de etiqueta do PCVE
- Data de início e fim da transação
- ID do cartão
- Nome do cartão
- Consumo de energia

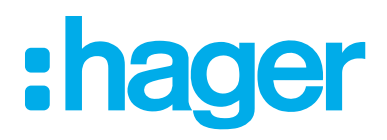

HagerEnergy GmbH Ursula-Flick-Straße 8 49076 Osnabrück Germany

**T** +49 541 760268-0 **F** +49 541 760268-199 info@hager.com

hager.com